## Edvance360 QUICKSTART GUIDE How to Create Homepage Banners

If you would like to utilize the Homepage Banners tool please open a ticket in the Edvance360 Help Desk.

## How to Create Homepage Banners

Admin Users may login to Edvance360 and follow the below steps in order to create Homepage Banners on their Dashboards for all users to view. These Banners can also be used as a hyperlink to any course, page, or site preferred.

| Edvance360<br>evolving education            | 番 Home  | ⊘ Trainings | Communities         | Resources  | 🛗 Calendar | o Admin     | 🛿 Help |         |
|---------------------------------------------|---------|-------------|---------------------|------------|------------|-------------|--------|---------|
| Administration                              |         |             |                     |            |            |             |        |         |
| • CONFIG & SETTINGS >                       | Banners |             |                     |            |            |             |        | •       |
| ▲ USER MANAGEMENT >                         | image   | Links       |                     | Start Date |            | Expire Date |        | Actions |
| APPLICATION MANAGEMENT  ANGUAGE PACK EDITOR |         | https:      | /www.edvance360.com |            |            | 10/22/2017  |        | C 8     |
| » LOGIN CODE<br>» BANNERS                   |         | https:      | /www.edvance360.com |            |            | 09/26/2017  |        | 60      |

**1** To add a Banner, go to **Admin > Application Management > Banners**.

2 To add a new Banner, hover over the green plus sign icon to the right hand side and select ADD NEW.

| Banners |                            |            |             | Add New  |
|---------|----------------------------|------------|-------------|----------|
| image   | Links                      | Start Date | Expire Date | Actions  |
|         | https://v8.edvance360.com/ | 03/08/2017 | 05/30/2017  | <b>B</b> |
|         | https://v8.edvance360.com/ | 03/08/2017 | 05/30/2017  | 6 8      |

- 3 Once ADD NEW has been selected, a screen will appear which asks the Admin to fill in specific information about the new Banner. For example, does the Banner need to link to a hyperlink? Should it only appear between a certain time frame, etc. Admin users may key in all the preferred details and then browse their computer for the desired image. (NOTE: Images should all be relatively the same size and shape in order to ensure a congruent view to all users on the dashboard once saved; **recommended banner size 1022px X 332px**.)
  - a. If users are planning to upload more than one image, the images will present as a scroll on the Homepage Dashboard. Therefore, there is an option to choose a "SORT" order for each image as it's uploaded into the scroll feature.

## **QuickStart Guide: How to Create Homepage Banners**

| Hyper Link                                                                                   |
|----------------------------------------------------------------------------------------------|
|                                                                                              |
| Start date                                                                                   |
|                                                                                              |
| Expire date                                                                                  |
|                                                                                              |
| Image Upload <sup>(2)</sup> Browse No file selected. Recommended banner size 1022px by 332px |
| Sort                                                                                         |
|                                                                                              |
| Save                                                                                         |

4 Once Banner(s) have been created, and set into a sort order, users may return to the HOME tab by clicking in their top Navigation bar to see these new Banners scroll on their Homepage Dashboards.

| Edvance360<br>evolving education | A Home | @ Trainings | 📽 Communities | Resources                                                                                                    | ∰ Calendar | 🌣 Admin | û Help |
|----------------------------------|--------|-------------|---------------|----------------------------------------------------------------------------------------------------|------------|---------|--------|
| Home                             |        |             |               |                                                                                                    |            |         |        |
| GETTING STARTED<br>DASHBOARD     | X      | - 20        |               | 7.                                                                                                    |            |         |        |
| ©© ACCOUNT →                     |        | TA          |               | FULL                                                                                                    |            | ka.     | 1      |
| ⊛ DASHBOARD >                    |        | 7           | 199.1*        |                                                                                                    |            |         |        |
| REPORTS                          | · ·    |             |               | - Contraction of the second second se | N.         | STAT.   | MAR DO |
| 🎢 COURSE WIZARD                  |        | a c         |               | 1 1                                                                                                    | Leadershi  | p 101   |        |
|                                  |        |             | 15            | <u>6</u> ////                                                                                                    | Launc      |         |        |
| A NOTIFICATIONS >                | • •    |             |               |                                                                                                    |            |         | ▶      |

5 Users may scroll through the Homepage Banners at their own pace by selecting the arrows to the middle left and right of each banner. They may also Pause and/or Play the auto scroll via the action buttons found to the bottom left of each Banner.

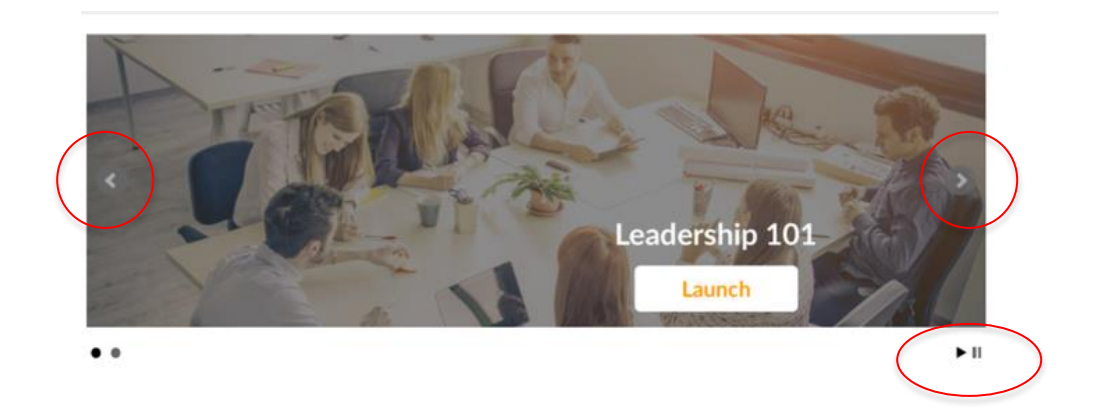

6 If the information and/or details of a previously created Banner needs to be updated, an Admin User may return to Admin>Application Management> Banners and select the "Edit" feature (pencil icon).

| Banners |                            |                |                   | •        |
|---------|----------------------------|----------------|-------------------|----------|
| image   | Links                      | Start Date 🛛 🖛 | Expire Date 🛛 📼 🛋 | Actions  |
|         | https://v8.edvance360.com/ | 03/08/2017     | 05/30/2017        | <b>8</b> |
|         | https://v8.edvance360.com/ | 03/08/2017     | 05/30/2017        | <b>8</b> |

a. Any information that needs to be updated can be amended from this screen and then saved.

| * Hyper Link                            |
|-----------------------------------------|
| https://v8.edvance360.com/              |
| Start date                              |
| 03/08/2017                              |
| Expire date                             |
| 05/31/2017                              |
| image Upload Choose File No file chosen |
| Sort                                    |
| 0                                       |
| Save                                    |

7 Finally, if any existing Banner needs to be removed permanently, users may select the option to "Delete" a Banner through the X icon.

| Banners |                            |            |                     |             |   |         | • |
|---------|----------------------------|------------|---------------------|-------------|---|---------|---|
| image   | Links                      | Start Date | $\forall \triangle$ | Expire Date | ~ | Actions |   |
|         | https://v8.edvance360.com/ | 03/08/2017 |                     | 05/30/2017  |   |         |   |
|         | https://v8.edvance360.com/ | 03/08/2017 |                     | 05/30/2017  |   | 68      |   |